# Instructivo estudiantes PLATAFORMA EDMODO

## **PASOS PARA UNIRTE**

- Creá una cuenta ingresando a https://new.edmodo.com/ (Si ya tenías una cuenta, iniciá sesión con ella y andá directamente al paso 5 de este instructivo)
- En la pantalla que se abre hacé clic arriba a la derecha en "Registrarse" y elegí Estudiante. Si te figura en inglés andá debajo de todo y seleccioná Español como idioma.

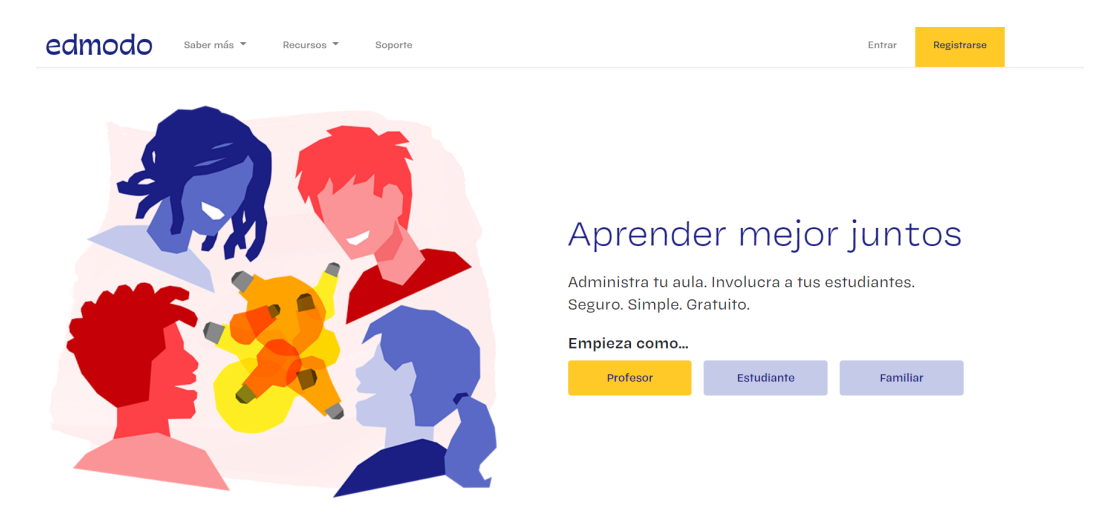

3. Completá todos los datos requeridos **incluyendo el mail** y la contraseña con los que ingresarás siempre. Deberás utilizar tu **nombre y apellido verdadero. En el campo Código/Code colocá el que te fue asignado por el docente.** 

|   | +<br>Edmodo para Estudiantes    |
|---|---------------------------------|
| : | Sign up for your free account   |
|   | Florencia Gómez                 |
|   | wz8qe8 (7                       |
| ÷ | FlorG9 Username available!      |
|   | florenciagomezz@gmail.com       |
|   |                                 |
|   | Registrate GRATIS               |
|   | Already have an Edmodo account? |

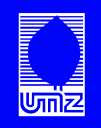

4. Realizados estos pasos se te abrirá tu cuenta de Edmodo. Si no te figura ninguna clase andá al punto 5. Si te figura la clase (materia) a la que intentabas unirte, ya terminaste los pasos.

| edmodo 堡 Home 🐇 Clases                                               | Buscar Q 🕑 🕑                        |                                                                                                    |  |  |
|----------------------------------------------------------------------|-------------------------------------|----------------------------------------------------------------------------------------------------|--|--|
| Gestion de Clase Progreso                                            |                                     |                                                                                                    |  |  |
| Florencia Gómez<br>View Profile                                      | Type your note here                 | Upcoming +                                                                                                    |  |  |
| MIS CLASES                                                           | Select a group                      | 🖄 Go to Planner                                                                                                    |  |  |
| ¡Obtén un código de clase de tu<br>profesor para unirte a una clase! | Cancel or Post                      | About · Edmodo Labs · Career · Newsroom · Contact Us ·<br>Teachers · Instructional Tech · Principals · IT Admins · |  |  |
| + Unete a una Clase                                                  | Class activity only Filter posts by | Community · Blog · Support · Privacy · Terms of Service<br>· Languages<br>Edmodo © 2019                            |  |  |
| MIS GRUPOS                                                           |                                     |                                                                                                    |  |  |
| ¡Obtén un Código de Grupo de tu<br>Profesor para unirte a un Grupo!  |                                     |                                                                                                    |  |  |
| + Únete a un Grupo                                                   | 0.00 0 0 0 0 0 0                    |                                                                                                    |  |  |
| MY PARENTS 0                                                         | · · · · =-                          |                                                                                                    |  |  |

5. Dirigite a "Únete a una Clase" y pega el código que te fue proporcionado en el punto 3. Cada clase/materia a la que te unas tendrá su propio código y podrás ver los "muros" de cada una de ellas individualmente.

### **IMPORTANTE:**

### Al ingresar a Edmodo se ve una *página de inicio* que resume la última actividad de todas las clases/materias a las que te hayas unido. Para ingresar al *muro* de cada clase y ver todos los posteos y el material,

deberás buscarla en el panel "Clases" a la izquierda de la página y hacer clic en ella para ingresar.

#### **EXISTEN 3 SOLAPAS PRINCIPALES:**

• Mensajes: donde aparecen todos los posteos ordenados cronológicamente. Es el muro de inicio de la clase.

• Carpetas: una biblioteca digital donde podrás encontrar archivos compartidos en caso de haberlos.

• Miembros: listado de todos los integrantes del grupo

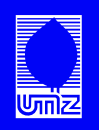